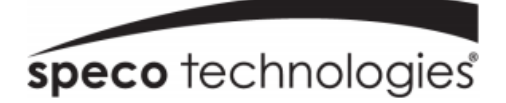

# Intensifier<sup>®</sup> IP Specialty Cameras

# QUICK INSTALLATION GUIDE

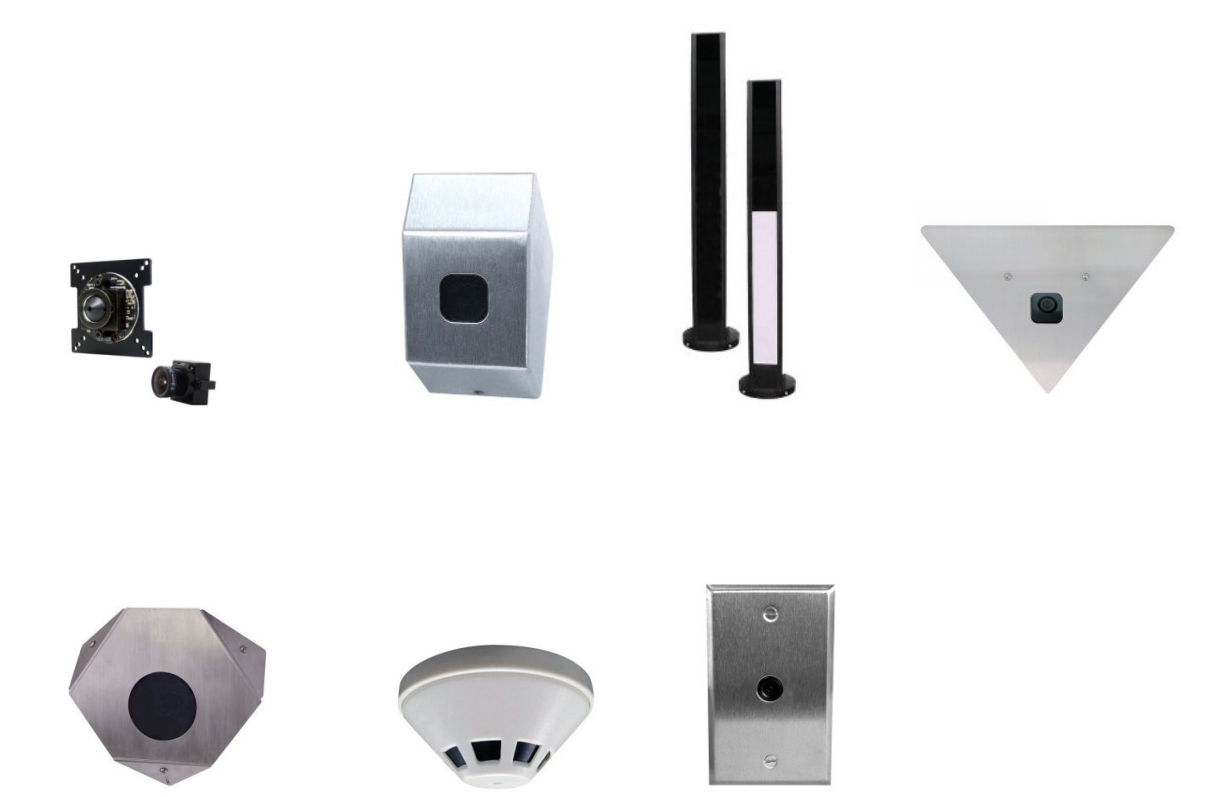

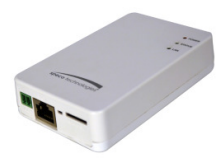

# O2iBD3/O2i695/O2iTC23/O2i605CM/ O2i607CM/O2i562/O2i675

Please read this guide carefully before installation and operation of the product.

# Notice

Thank you for purchasing this product. This guide is designed to be a reference tool for the product. Please read it carefully before operating the product and retain it for future reference. Should you require any technical assistance, please contact Speco Technologies Technical Support.

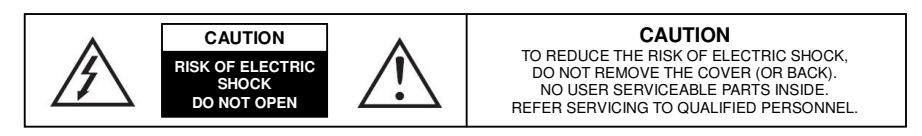

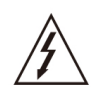

The lighting flash with an arrowhead symbol, within an equilateral triangle is intended to alert the user to the presence of non-insulated dangerous voltage within the product's enclosure that may be of sufficient magnitude to constitute a risk of electric shock to persons.

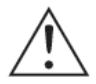

The exclamation point within an equilateral triangle is intended to alert the user to the presence of important operating and maintenance (servicing) instructions in the literature accompanying the appliance.

# INFORMATION

This equipment has been tested and found to comply with limits for a Class A digital device, pursuant to part 15 of the FCC Rules. These limits are designed to provide reasonable protection against harmful interference when the equipment is operated in a commercial environment. This equipment generates, uses, and can radiate radio frequency energy and, if not installed and used in accordance with the instruction manual, may cause harmful interference to radio communications. Operation of this equipment in a residential area is likely to cause harmful interference in which case the user will be required to correct the interference at its own expense.

### WARNING

Changes or modifications not expressly approved by the manufacturer could void the user's authority to operate the equipment.

### **CAUTION** – To prevent electric shock and risk of the fire hazards

- Do NOT use power source other than that specified.
- Do NOT expose this appliance to rain or moisture.

This installation should be made by a qualified service person and should conform to all local codes.

# PRECAUTIONS

- Please read the manual carefully before the installation in order to set up the camera correctly and to obtain the best picture quality.
- Installation and services should only be carried out by an authorized personnel according to local safety regulations.
- If any liquid or solid matter gets into the housing, immediately disconnect the camera from power supply and have it checked by your authorized dealer before reusing.
- Avoid installing the camera in extremely hot or cold places.
- If you are not a certified person, never try to dismantle the camera.
  To avoid electric shock, never remove the screws or covers. There are no parts inside that need maintenance by the user. All maintenance should be carried out by qualified personnel.
- Avoid installing the camera in a place of high humidity.
- Avoid installing the camera at a place exposed to gas or oil.
- Don't point the camera directly at sunlight.
- Please pay special attention to keep the unit from dropping or external shock during the process of transportation or handling.
- Never try to touch the camera with wet hands. It may cause an electric shock.
- Do not expose the camera to radioactivity. It can cause a serious damage on the image sensor.

# LIMITATION OF LIABILITY

This publication is provided "AS IS" without warranty of any kind, either express or implied, including but not limited to, the implied warranties of merchantability, fitness for any particular purpose, or non-infringement of the third party's right.

This publication could include technical inaccuracies or typographical errors. Changes are added to the information herein, at any time, for the improvements of this publication and / or the corresponding product(s).

### **DISCLAIMER OF WARRANTY**

In no event shall seller be liable to any party or any person, except for replacement or reasonable maintenance of the product, for the cases, including but not limited to below :

- (1) Any damage and loss, including without limitation, direct or indirect, special, consequential or exemplary, arising out of or relating to the product.
- (2) Personal injury or any damage caused by inappropriate use or negligent operation of the user.
- (3) Unauthorized disassembly, repair or modification of the product by the user.
- (4) Inconvenience or any loss when images are not displayed, due to any reason or cause including any failure or problem of the product.
- (5) Any problem, consequential inconvenience, or loss or damage, when combined with third party devices.
- (6) Any claim or action for damages, brought by any person or organization, due to a violation of privacy when the surveillance footage, for some reason, becomes public or is used for the purpose other than surveillance.

# **1. PRODUCT OVERVIEW**

### **Key Features**

- 2.0 Mega pixel 1/2.8" SONY progressive scan CMOS image sensor for excellent image quality
- Specialty housing design for specific applications
- 2.9mm wide angle lens or 3.6mm pinhole lens (for O2i562 only)
- Support for corridor view (in H.264)
- Integrated motion detection with pre- and post-alarm image / video buffering
- Supports CBR (Constant Bit Rate) and VBR (Variable Bit Rate) modes
- Supports Tampering-Alarm
- Controllable frame rate
- Privacy Masking up to 8 areas
- Built-in standard PoE (802.3af)
- HTTPS support
- Integrated E-Mail, FTP, DDNS and DHCP client

### Specifications

| CLASSIFICATION |                      | SPEC                                                         |  |  |
|----------------|----------------------|--------------------------------------------------------------|--|--|
|                | 0011                 | ARM1176JZF-S™ (400 MHz, Instruction cache : 32kbyte,         |  |  |
| General        | CPU                  | data cache : 16kbyte, MMU )                                  |  |  |
|                | Flash                | 2Gbit Flash Memory                                           |  |  |
|                | SDRAM                | 2Gbit DDR3 Memory                                            |  |  |
|                | Image Sensor         | 2.0 Megapixel 1/2.8" SONY progressive scan CMOS image sensor |  |  |
|                | Total Pixels         | 1952(H) x 1116(V) 2.18 Megapixel                             |  |  |
| Imaga Dickup   | Effective Pixels     | 1944(H) x 1104(V) 2.14 Megapixel                             |  |  |
| inage Pickup   | S/N Ratio            | More than 50dB                                               |  |  |
|                | Min. Illumination    | 0.2Lux                                                       |  |  |
|                | Day & Night          | Intensifier®                                                 |  |  |
|                | Video Compression    | H.264 / Motion JPEG                                          |  |  |
|                | Resolutions          | Up to 1920 x 1080                                            |  |  |
|                | Frama Pata           | H.264 Up to 30fps                                            |  |  |
|                | FIGHTE NOLE          | MJPEG Up to 30fps with VGA resolution                        |  |  |
|                |                      | Supports multi stream with H.264, MJPEG                      |  |  |
|                | Video Streaming      | Adjustable frame rate                                        |  |  |
|                |                      | VBR / CBR in H.264                                           |  |  |
| Video          | Image Setting        | Brightness, Contrast, Sharpness                              |  |  |
| VILLEO         |                      | Day & Night                                                  |  |  |
|                |                      | Auto White Balance                                           |  |  |
|                |                      | Auto Exposure                                                |  |  |
|                |                      | Privacy Mask                                                 |  |  |
|                |                      | DSS, Corridor-view (in H.264), Mirror / V-Flip, etc.         |  |  |
|                | Backlight            | WDR (Low / Middle / High)                                    |  |  |
|                | Shutter Speed        | 1/30 ~ 1/10000                                               |  |  |
|                | Noise Reduction      | 2D/3DNR                                                      |  |  |
|                | Audio Streaming      | Two-way                                                      |  |  |
| Audio          | Audio Compression    | G.711                                                        |  |  |
| Audio          | Data / Sample Rate   | 64Kbps / 8KHz                                                |  |  |
|                | Audio Input / Output | Line in, Line out                                            |  |  |

|             | Dynamic IP           | SPECO DDNS (Free of Charge)                                          |  |
|-------------|----------------------|----------------------------------------------------------------------|--|
| Network     |                      | Password protection                                                  |  |
|             | Security             | User access log                                                      |  |
|             |                      | HTTPS encryption                                                     |  |
|             | Supported Protocol   | HTTP, HTTPS, DNS, RTSP, RTP, TCP, UDP, ICMP, DHCP                    |  |
|             | Intelligent Video    | Motion detection 12 x 12 blocks                                      |  |
| System      | Alarm Trigger        | Motion detection, External Input (NO / NC Type)                      |  |
| Integration | Video Buffer         | 5MB pre-alarm and post-alarm-180sec                                  |  |
|             | Firmware Upgrade     | Remote upgrade via network                                           |  |
|             | Etc                  | 1 x Factory Reset Button                                             |  |
|             | Memory Slot          | Micro SD                                                             |  |
|             | Power Source         | DC 12V / 1.5A, PoE (Power over Ethernet) : 802.3af                   |  |
|             | Power Consumption    | 4W                                                                   |  |
|             | Main Unit Weight     | 5 oz                                                                 |  |
| Physical    | Main Unit Dimensions | 3.98(W) x 5.85(H) x 9.54(D)                                          |  |
|             | Llousing Maight      | O2i695 (7 oz) / O2iTC23 (5 lbs) / O2i605CM (1.4 lbs) / O2i607CM (1.5 |  |
|             | Housing weight       | lbs) / O2i562 (5 oz) / O2i675 (4 oz)                                 |  |
|             |                      | O2i695 (2.25"x2.75"x2.5") / O2iTC23 (24"x2.75") / O2i605CM           |  |
|             | Housing Dimensions   | (9"x7"x4") / O2i607CM (5.1"x3.3") / O2i562 (3.4"x1.6") / O2i675      |  |
|             |                      | (2.75″x4.25″x2.75″)                                                  |  |
| Environment | Operating            | 14F ~ 122F                                                           |  |
| Livionnent  | Temperature          |                                                                      |  |

\* Specifications are subject to change without prior notice

# 2. NAME AND FUNCTION OF EACH PART

### 2.1 Main Unit

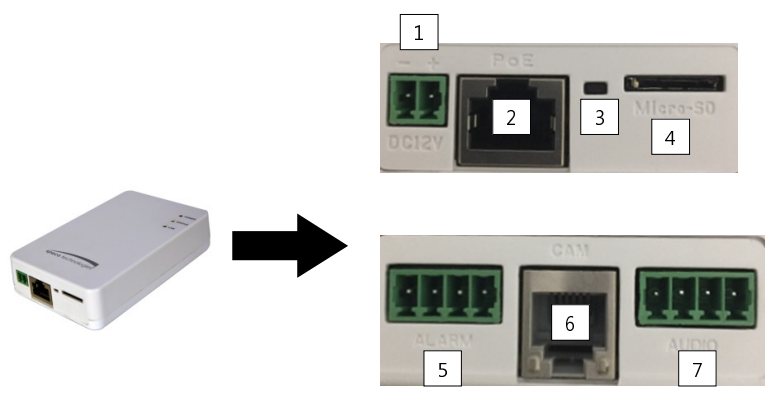

| NO. | ITEM                                                                                                    | DESCRIPTION                                                                                                    |  |  |
|-----|----------------------------------------------------------------------------------------------------|----------------------------------------------------------------------------------------------------|--|--|
| 1   | Power Connector                                                                                                    | DC12V<br>* Caution : If O3FB56M is powered by PoE, do not<br>plug in DC Jack with active DC power into<br>DC power connector. |  |  |
| 2   | Network and POE<br>Connector                                                                                            | POE (Power Over Ethernet) and LAN cable                                                                                       |  |  |
| 3   | Reset                                                                                                    | Press and hold for 5 seconds to reset to factory default setting                                                              |  |  |
| 4   | Micro SD slot                                                                                                    | Insert card with contacts facing up until card clicks in place                                                                |  |  |
| 5   | Sensor In / Alarm Out                                                                                                   | From left to right (ABCD)<br>A: Alarm COM<br>B: Alarm NO<br>C: GND<br>D: Sensor In                                            |  |  |
| 6   | Camera port                                                                                                    | Connect camera body to main unit                                                                                              |  |  |
| 7   | 7    Audio In/Out    From left to right (ABCD)      7    Audio In/Out    B: Line In      C: GND (Output)    D: Line Out |                                                                                                    |  |  |

#### Sensor Input

Connect external alarm sensor. Examples of sensing devices are infrared sensor, motion sensor, heat / smoke sensor, magnetic sensor, etc. Connect the two wires of the sensor to "Sensor Input". The sensor type (NC/NO) can be set in camera setup after logging in. Multiple sensor devices can be connected in parallel.

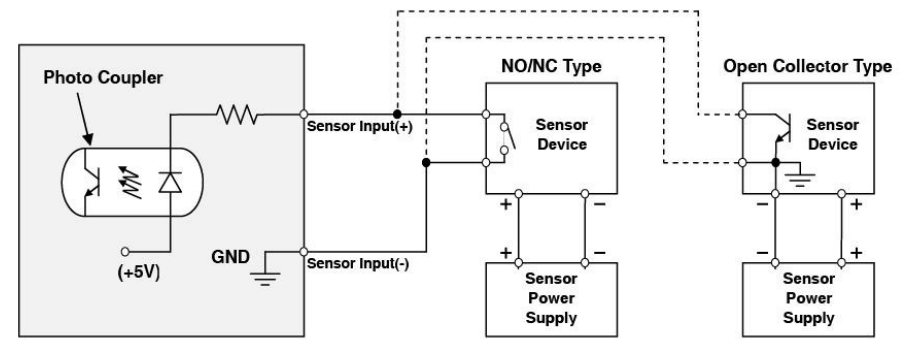

SENSOR input and connection of the sensor

### Relay Output

Relay output is provided for connecting alarm devices or for remote on / off control of devices such as light. Relay is normally open and it will be closed upon alarm annunciation or remote on. The relay is capable of switching 30V AC/DC, 2A. For the application which needs power switching beyond this limit, use an additional relay switch as shown below.

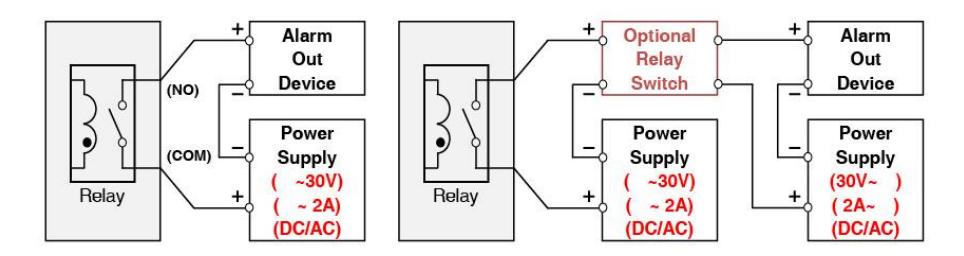

**X** Left : switching requirement below 30V, 2A

**\*** Right : switching requirement higher than 30V, 2A.

Apply this connection when either voltage or current exceeds the limit.

**RELAY Output connection** 

### **3. INSTALLATION & CONNECTION**

### 3.1 Install Camera Housing and Connect to Main Unit

- ① Install camera housing as necessary first.
- (2) Connect the cable from the camera to the main unit.
- ③ Main unit will provide power to the camera unit.
- ④ Install the main unit out of reach.

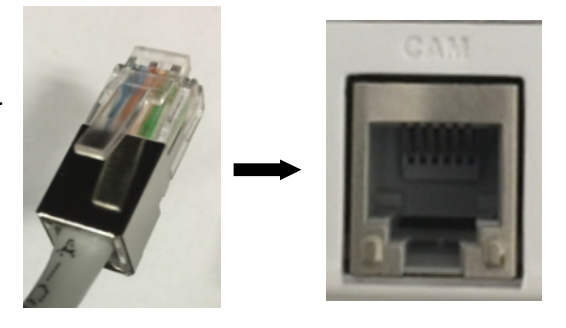

### 3.3 Install Micro SD Card

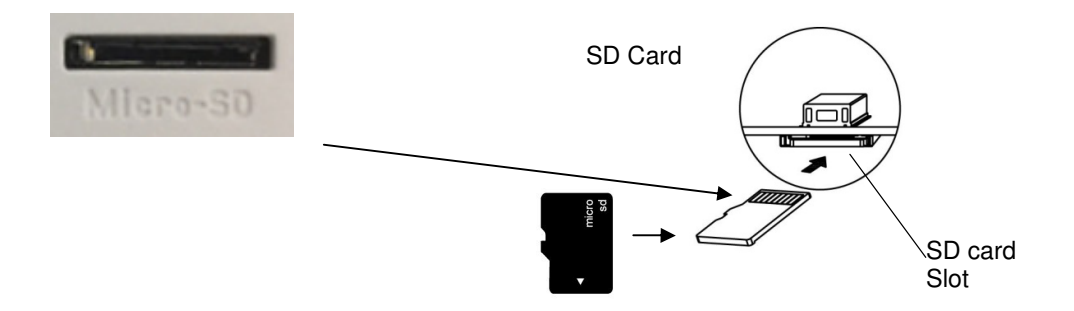

1 Make sure the contacts are facing up on the Micro SD card.

- ② Insert the card.
- 3 Push until the card clicks into place.

#### <Caution>

a. Power down the unit before inserting or removing a Micro SD Card.

### **3.4 INSTALLATION EXAMPLE**

### 3.4.1 Installation Example

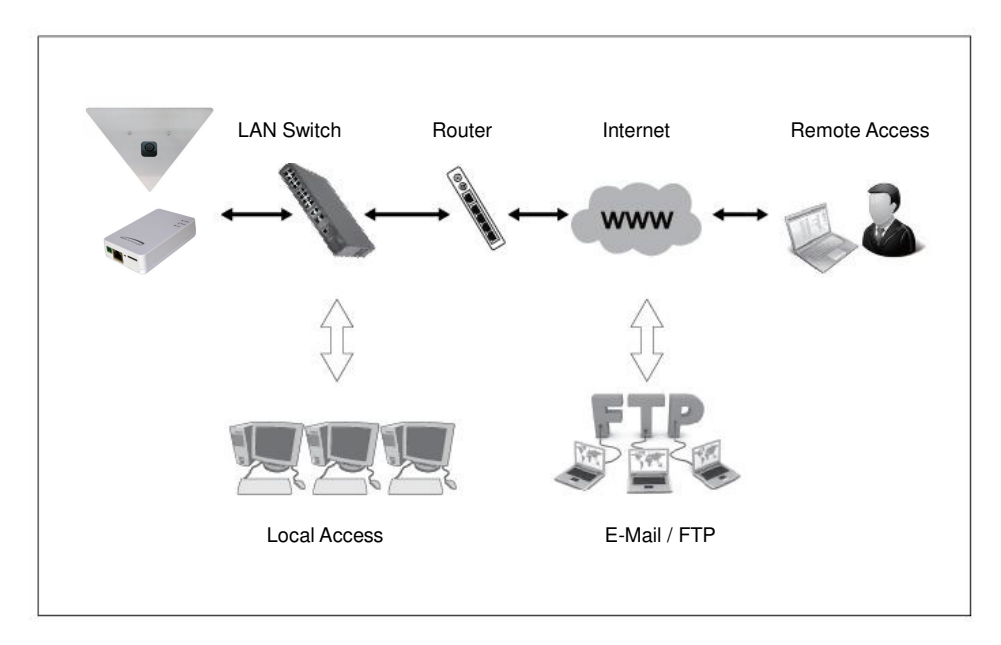

### 3.4.2 Connecting to the Network

Open up IP Scanner.

IP Scanner can search for the device on the local network.

Please note that only devices that are on the same subnet can be discovered.

The device is set to DHCP mode by default.

In the device list, you can view the IP address, model number, and MAC address of each device. Select the applicable device and double click to open up the web viewer.

| S S | ecureGua | rd IP Scanner |                   |                   | _                |
|-----|----------|---------------|-------------------|-------------------|------------------|
|     | 2        | 9             | ۹ (               | ن ال 🐌            | Ĩ                |
|     | Refresh  | Open Web Page | Login I           | P Restart         | Factory Default  |
| Sta | tus      | Name          | IP Address        | MAC Address       | Version          |
|     | Online   | O2iD4M        | 192, 168, 56, 128 | 00:07:18:FF:03:73 | 1.0.57           |
|     | Online   | 02D4          | 192.168.56.143    | 5C:F2:07:1C:28:CA | 1.0.53           |
|     | Online   | VIP2PTZ12X    | 192.168.56.157    | 00:07:D8:17:8A:68 | 1.3.7-X1_release |
|     | Online   | VIP2D1M       | 192.168.56.149    | 5C:F2:07:20:9D:AD | 2.5.0-T3_release |
|     | Online   | O5MDP1        | 192.168.56.139    | 5C:F2:07:1C:3E:66 | 1.0.47           |
|     | Online   | Eddie-O2DP8   | 192.168.56.104    | 5C:F2:07:1C:1F:74 | 1.0.47           |
|     | Online   | O5MDP1        | 192.168.56.124    | 5C:F2:07:1C:23:D8 | 1.0.47           |
|     | Online   | O2DP9         | 192.168.56.147    | 5C:F2:07:1C:74:16 | 1.0.54           |
|     | Online   | OB1           | 192.168.56.105    | 5C:F2:07:1C:01:3B |                  |
|     | Online   | OPTZ36XI      | 192.168.56.140    | 5C:F2:07:1C:03:1D |                  |
|     | Online   | n/a           | 192.168.56.130    | 5C:F2:07:24:00:1A | 2236.0.0.1412190 |
|     | Online   | n/a           | 192.168.56.14     | 5C:F2:07:24:03:C2 | 2236.0.0.1409180 |
|     | Online   | n/a           | 192.168.56.12     | 5C:F2:07:24:51:2E | 2218.0.0.1409180 |
|     | Online   | O2VLB2        | 192.168.56.146    | 4C:11:BF:8A:23:64 |                  |

### 3.4.3 Accessing the Camera or video server's Homepage

1) Open the browser and input network camera address in the address bar or double click the device in IP Scanner.

| Blank Page - Windows Internet Explorer |                                  |               |
|----------------------------------------|----------------------------------|---------------|
| ) - E about:blank                      | ▼ 47 × badu 0 •                  | Input your IP |
| 📆 -                                    |                                  | addross boro  |
| 🗶 🎲 🌈 Blank Page                       | 🏠 🔻 🔝 - 🖶 - 🔂 Page - 🎯 Tools - 🎽 | address here  |
|                                        | ×                                |               |
|                                        |                                  |               |
|                                        |                                  |               |
|                                        |                                  |               |
|                                        |                                  |               |
|                                        |                                  |               |
|                                        |                                  |               |
|                                        |                                  |               |
|                                        |                                  |               |
|                                        |                                  |               |
|                                        |                                  |               |
|                                        |                                  |               |
|                                        |                                  |               |
|                                        |                                  |               |
|                                        |                                  |               |
|                                        |                                  |               |
|                                        |                                  |               |
|                                        |                                  |               |
|                                        |                                  |               |
|                                        |                                  |               |
|                                        | <u>×</u>                         |               |
|                                        | 😜 Internet 🔍 100% 👻 🧰            |               |

- 2) Please input your user name and password when prompted.
- 3) Default user name is **admin** and password is **1234**.
- 4) The first time you login to the camera, you will be notified that a ActiveX control is required to be installed. You need to allow the installation of ActiveX.